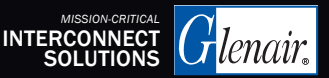

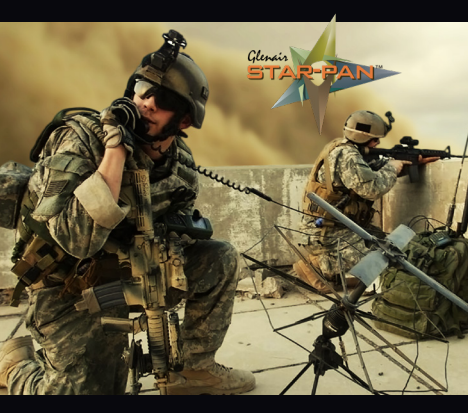

# JTAC-TOUGH<sup>™</sup> STAR-PAN<sup>™</sup> IV

Powering Soldier Connectivity and C4ISR Mission Success

QUICK-START USER'S GUIDE with WASP (Windows Application for STAR-PAN)

NOVEMBER 2024

STAR-PAN IV: The Battle-Tested, Multiport USB Hub, Cable, and Power Management Solution

Glenair

#### STAR-PAN IV Quick-Start User's Guide

Powering-up STAR-PAN IV Main Battery Power

Powering-up STAR-PAN IV Auxiliary Battery Power

Connecting STAR-PAN IV to the EUD Host

Launching Windows Application for STAR-PAN (WASP) Power Management App

WASP Loading Screen

WASP Basic Operation

Home Screen Operations: System Status AUX Power Status AC Power Supply Status Enabling and Disabling Devices Enabled-Device Power Consumption

Detailed Home Screen Operations: Power Usage Stats Setting Profiles Changing Port Names

Reset Hub and App

# Powering-up STAR-PAN IV: Main Battery Power

General-Purpose cable (808-047)

STAR-PAN IV (808-273)

Main Battery with Adapter

Connect one end of the General-Purpose cable to the battery adapter and the other end to the "BATT" port on the STAR-PAN IV hub (located on the bottom left-hand corner). Red indicators on cable and hub connectors will align.

# Powering-up STAR-PAN IV: Auxiliary Battery Power

Auxiliary Power Cable (For Vehicle, AC, or 2nd Battery power. 808-064 AC power cable shown.)

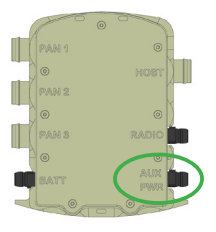

STAR-PAN IV

# Connect one end of the appropriate cable (AC/DC power adapter cable, cigarette lighter power cable, or other) to the auxiliary power source and the other end to the "AUX PWR" port on the STAR-PAN IV hub (located on the bottom right-hand corner). Red indicators on cable and hub connectors will align.

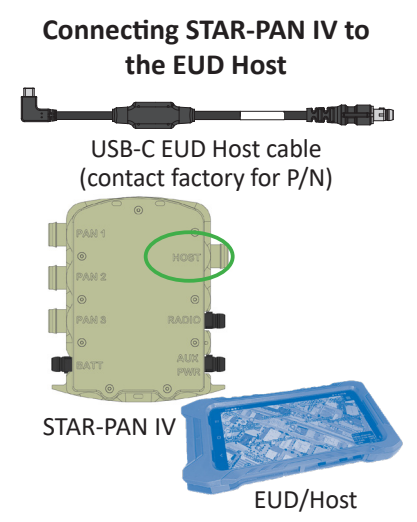

Plug the circular end of the USB-C cable into the "EUD HOST" port at the top of the STAR-PAN IV hub (Red indicators on cable and hub connectors will align). Plug the small rectangular end of the USB-C cable into the charging port of the phone.

# Launching WASP (Windows Application for STAR-PAN)

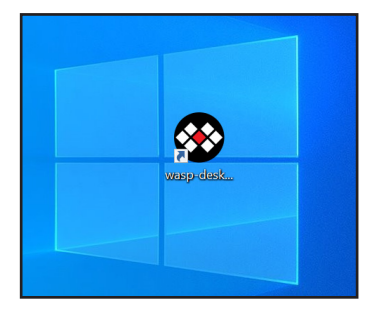

Once connected, the EUD Host will recognize the STAR-PAN IV connection. Double-click the WASP icon to launch the application.

#### WASP Loading Screen

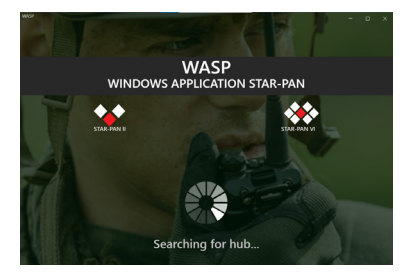

Always appears when first connecting to WASP, or if the host becomes disconnected from STAR-PAN IV while WASP is open

#### WASP Basic Operation

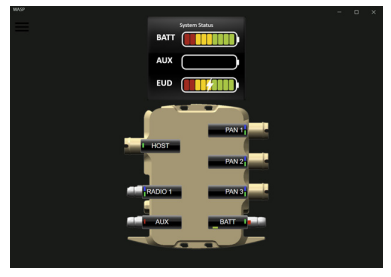

- Click/Tap to select any item
- Click/Tap 
  for Menu
- Swipe left from any screen for Detailed Home Screen view
- Swipe up or down on *Detailed Home Screen* to scroll through port-detail screens
- Swipe right to return to the previous screen

#### Home Screen: System Status

| wase                                                                            | - o x |
|---------------------------------------------------------------------------------|-------|
| System Status                                                                   |       |
| BAIT                                                                            |       |
| AUX                                                                             |       |
| EUD                                                                             |       |
|                                                                                 |       |
| System Status                                                                   | ×     |
| Tree Renaining<br>Hub Inter; 11 C<br>(10): 95% remaining<br>Hub Pitemate: 1.1.0 |       |
|                                                                                 | L     |
| RADIO 1 PAN 3                                                                   |       |
|                                                                                 | 2     |
| AUX                                                                             |       |
|                                                                                 |       |
|                                                                                 |       |

System status box will show graphical representation of EUD battery status and status of connected batteries on BATT/AUX port (for all SMBuscompatible batteries).

Click/tap on SYSTEM STATUS to open dialog box. This will display hub temperature, EUD batt status in percentage and hub firmware version

#### Home Screen: AUX Power Status

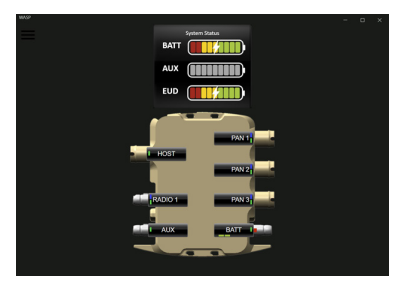

If an auxiliary power supply is connected to the STAR-PAN Hub, it is used by the system to charge the main battery, and individual port devices.

## Home Screen: AC Power Supply Status

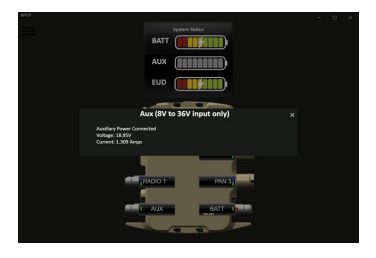

If the AUX power port is plugged to an AC power supply, the AUX power status bar will appear light gray. Click/tap on the AUX port to display input voltage and current.

# Home Screen: Enabling and Disabling Devices

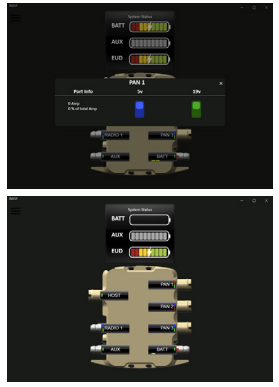

Disable/Enable function allows user to save power by Disabling 5V (blue button) or battery power (green button) supply to peripherals without cutting data communication.

- Blue indicator means 5V is enabled
- Green indicator means battery power is enabled
- Red indicator means disabled

# Home Screen: Enabled-Device Power Consumption

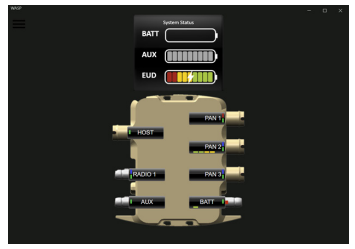

Enabled devices draw power. The amount is shown visually in a power load status bar directly under the port name.

#### Detailed Home Screen: Power Usage Stats

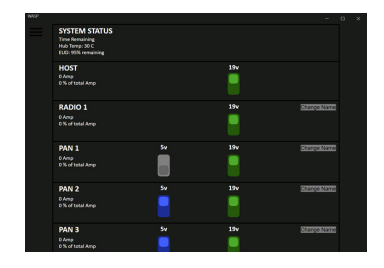

Slide left from the main screen to view a second port-status "home screen" lists that details battery power usages stats for all devices on the system. Note that you will only receive SMBus data if connected to a smart battery

# **Setting Profiles**

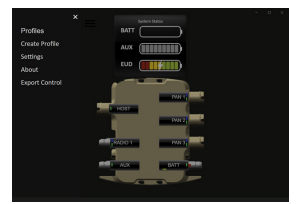

# Click/Tap menu icon and select CREATE PROFILE

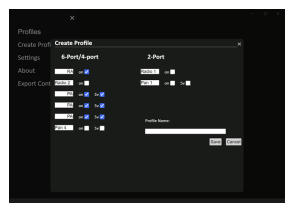

In creating a profile you can set a name for each port. The 5V and/or battery power can also be enabled/disabled for each port. Radio ports only have battery power in.

Set a a profile name and Click/ Tap SAVE

#### Setting Profiles (continued)

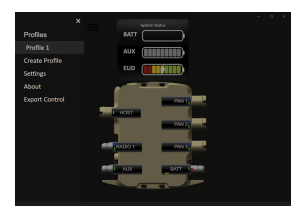

## Click/tap PROFILES and select the appropriate created profile. All changes will be applied.

# Detailed Home Screen: Changing Port Names

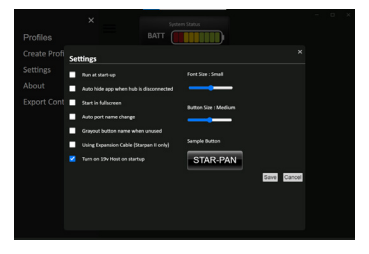

To change any port name, Click/Tap its name and select "Change Name." In the popup screen, enter new name and Click/Tap "Yes." The Port Name will now be updated on all screens. **Reset Hub and App** 

|  | PAN 2                                                                                                    | Sv              | 19v | Charge Name |
|--|----------------------------------------------------------------------------------------------------|-----------------|-----|-------------|
|  | 0 Amp<br>0 X of total Amp                                                                                                    |                 |     |             |
|  | PAN 3                                                                                                    |                 |     | HENDERALIZE |
|  | 0 Amp<br>0 % of total Amp                                                                                                    |                 |     |             |
|  | PAN 4                                                                                                    |                 | 19v | ShangaNami  |
|  | 0 Amp<br>0 N of total Amp                                                                                                    |                 |     |             |
|  | BATTERY<br>Battery Status: 37%<br>Discharging: 58 hours, 53 minutes in<br>Current: 4.0451 Amps<br>Wolfage 14.189<br>Temperature: 29.53C |                 |     |             |
|  | AUXILLARY<br>Auxiliary Power Not Connected<br>Voltage: 0.8V                                                                             |                 |     |             |
|  |                                                                                                    | Res             | et  |             |
|  |                                                                                                    | CONTRACTOR OF T |     |             |

To reset the hub and app, swipe left from the hub screen view. Scroll to the bottom of the list screen view. This is where the 'Reset' options are.

#### **Reset Hub**

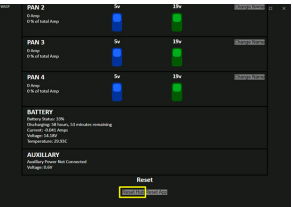

After tapping "Reset Hub" at the bottom of the screen, the user will see the blue and green voltage switches of all the ports reset.

#### **Reset App**

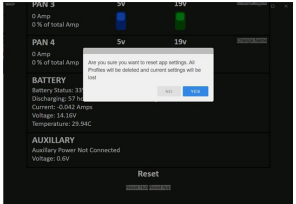

Upon tapping "Reset App Defaults" from the menu options screen, a pop-up alert confirming to clear all profiles, reset the hub, and return the system to factory defaults will appear. Select "Yes" to wipe all saved information and reset the hub.

# SCALABLE SOLDIER NETWORKS

# STAR-PAN<sup>™</sup> II (Dismounted Infantry)

9

# STAR-PAN<sup>™</sup> VI (JTAC / Mission Commander)

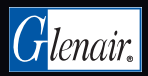

www.glenair.com/star-pan 818.247.6000 1211 Air Way, Glendale CA 91201

P/N 990-TS014